## FYDO Hospital Update - 25/01/2024

## **SMS Reply History**

Users can now conveniently review SMS replies in chronological order, with the corresponding **Reply Date and Time** prominently displayed on the SMS History screen. To access this feature, navigate to **Settings > SMS History** and apply the **Status** filter "**Replied**".

×

## **Reallocating Adjustments**

Adjustments can now be reallocated to another invoice, mirroring the same functionality that currently exists for reallocating deposits. To utilise this feature, simply navigate to the corresponding **Episodes** screen and right-click on the Adjustment line, or normal click on the three dots to the right of the screen, to select **Reallocation Transaction**.

×

## **Claiming Hospital - Not Yet Sent Tab**

The MRN number will now be displayed on the **Claiming Hospital > Not Yet Sent** tab.

×